## How to download our app

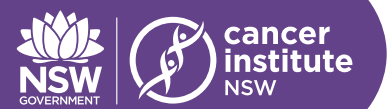

## To download the FREE mobile app on IOS and Android:

1. In the app store on IOS or Android, type 'CrowdCompass AttendeeHub" into the search bar

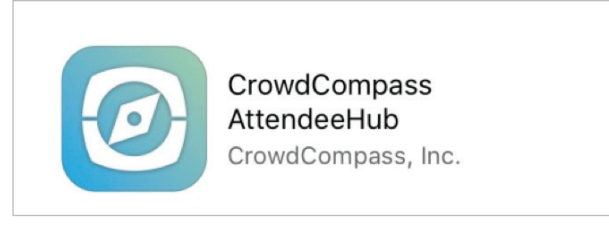

- 2. Once you have located the app, Select 'Get' for IOS or 'Install' for Android
- 3. When the app has been fully downloaded, Select 'Open'
- 4. In the search bar, type 'Innovations Conference 2017'
- 5. Select the 'Innovations in Cancer Treatment and Care Conference 2017' Icon as below and select 'Download'

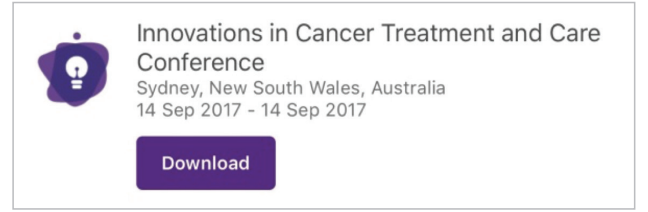

- 6. The app will now open to the main dashboard of the event app.
- 7. You will be asked if you would like to enable push notification, select 'Allow'. We will be using notifications to keep you updated on the event.

## Once you have successfully downloaded the mobile app, you will then need to Log In to your account.

## To login:

.....

- Tap the menu item on the top left of the App screen. (The menu is shown as a series of 3 stacked horizontal lines).
- 2. Select 'Log in for more features' at the top of the screen
- 3. Enter your First Name and Surname and select 'next'
- 4. An email will be sent to the email address you used to register for the conference.

| Thanks for downloading the app for innovations in Cancer Treatment and Care Conferencel Use the verification code below to confirm your device<br>and finish setting up your account. |
|----------------------------------------------------------------------------------------------------|
| You can log in on all your devices with this code until it expires on Date / Time Australia/Sydney. After that you'll need a new code to log in.                                      |
| Note: Don't share this code with anyone else, it won't work for them.                                                                                                    |
| Copyright 2017 CrowdCompass. All Rights Reserved.                                                                                                    |

5. Enter the verification code you received in yxour registration confirmation email and select 'verify'.

.....

6. You have now successfully logged in !!